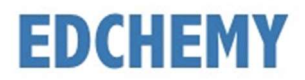

# **Guidelines for Parents**

Dear Parents, kindly open the Internet Browser (preferably Google Chrome or Firefox) and enter the URL **npsbsk.edchemy.com** in the main address tab.

## **Steps to Register**

• Click on Register Link

| USERNAME<br>User Name |                   |
|-----------------------|-------------------|
| PASSWORD              |                   |
| Register              | Forgot Password ? |
|                       | DGIN              |

• Enter the Name, Mobile number, Email and click on **Register** button. Click on **Login** button to login.

| Applicant Registration        |                        |
|-------------------------------|------------------------|
| NAME<br>Name of the Applicant |                        |
| MOBILE<br>Mobile number       |                        |
| <b>EMAIL</b><br>Email address |                        |
| REGISTER                      | Have an account? Login |

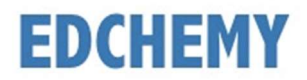

### Steps to Login

• Enter the Username and Password which has sent to Email and click on Login button.

| USERNAME  |       |                   |
|-----------|-------|-------------------|
| User Name |       |                   |
| PASSWORD  |       |                   |
| Register  |       | Forgot Password ? |
|           | LOGIN |                   |

• After login, enter your New Password and the same password in the Confirm Password field and click on **Change Password** button

| CHANGE PASSWORD                                                                                   |
|---------------------------------------------------------------------------------------------------|
| NEW PASSWORD                                                                                      |
| CONFIRM PASSWORD                                                                                  |
| It is mandatory for the users to change password for first time or once you<br>reset the password |
| CHANGE PASSWORD                                                                                   |

• The account logs out automatically. Enter the Email in the username field and the new password and click on **Login** button.

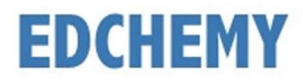

# Steps to apply for Application Form online

• After login click on Admission button

#### NPS Admissions

Please click the Admission button below to access the Admission Dashboard.

ADMISSION

• Select the Class from the dropdown button and click on **Apply** button

| Admissions                                                                                                    |             |
|----------------------------------------------------------------------------------------------------|-------------|
| <ul> <li>Instructions for Parents</li> <li>Ensure that application is filled properly and completely</li> <li>Incomplete form will not be accepted</li> <li>Submit all essential documents required to complete the previous school STS number and Student P without any spaces</li> </ul> | ocess<br>EN |
| Kindly use the updated version of Google Chrome or the Firefore browser.                                                                                                    | х           |
| To Apply select the Class and click the Apply button                                                                                                    |             |
| Select the Class v APPLY                                                                                                    | )           |
|                                                                                                    |             |

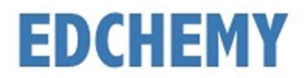

## • Enter all the details in the form and click on Submit Application Form button

General Parents Info Details of Previous Schooling Enclosures & Declaration

| Instructions for Parents <ul> <li>Kindly use the updated version of Coogle Chrome</li> <li>Ensure that application is filled properly and comp</li> <li>Incomplete form will not be accepted</li> <li>Submit all essential documents required to comple</li> <li>Kindly enter the Previous school STS number withe</li> <li>Do not leave any blank spaces in the form, kindly filled</li> </ul> | or the Fire<br>letely<br>ete the pro<br>out any spa<br>ill in the fie | fox browser<br>ocess<br>aces<br>Ids as Not Applicable or NA or 0 |       |
|----------------------------------------------------------------------------------------------------|-----------------------------------------------------------------------|------------------------------------------------------------------|-------|
| The size of the photograph should be less than 2MB (Su<br>NO<br>IMAGE<br>Student Photo (Passport Size Photograph) •<br>UPLOAD IMAGE<br>DOWNLOAD IMAGE                                                                                                    | Ipported F                                                            | ormats: jpg, jpeg, png)                                          |       |
| Name of the Pupil (In capital letters) * Name of the Pupil (In capital letters) Gender * Select Plead Crown *                                                                                                    | ~                                                                     | Date of Birth • 10-08-2023 Mother Tongue • Select Palizing •     | ~     |
| Blood Group *<br>Select                                                                                                    | ~                                                                     | Religion •<br>Select                                             | CLOSE |

• Click on the Make Payment button to pay the Application fee

| Admissions                                                                                                    |                     |  |  |
|----------------------------------------------------------------------------------------------------|---------------------|--|--|
| <ul> <li>Instructions for Parents</li> <li>Ensure that application is filled properly and completely</li> <li>Incomplete form will not be accepted</li> <li>Submit all essential documents required to complete the process</li> <li>Kindly enter the Previous school STS number and Student PEN without any</li> </ul> |                     |  |  |
| Kindly use the updated version of Google Chrome or the Firefox browser.                                                                                                    |                     |  |  |
| Applied For                                                                                                    | Form Status         |  |  |
| Playgroup                                                                                                    | SUBMITTED           |  |  |
| Student Name                                                                                                    | Application Number. |  |  |
| Test Ravi                                                                                                    | 00001/24-25         |  |  |
| MAKE PAYMENT                                                                                                    |                     |  |  |